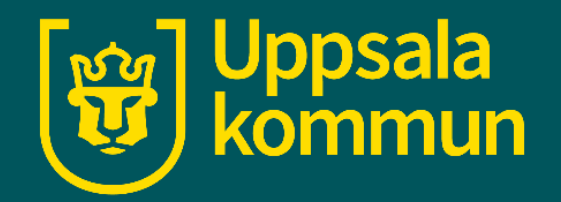

# Skriva mejl och bifoga fil

Funk-IT Lyftet

28 juni 2021

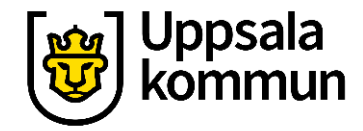

#### Start

För att skriva och skicka ett mejl, klicka med muspekaren på **+ symbolen**.

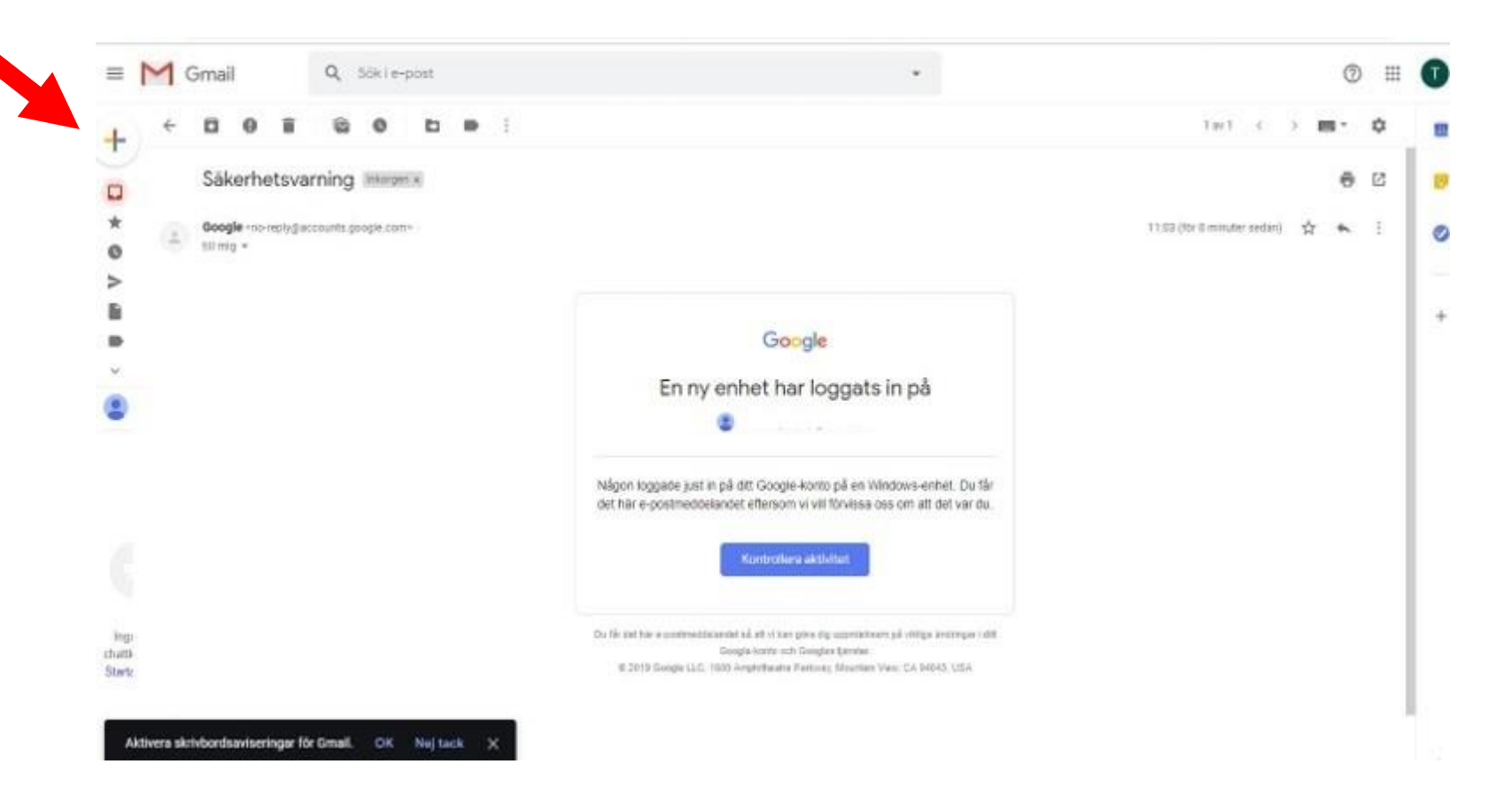

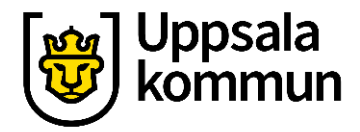

## Öppna nytt mejl

Flera val visas i sidomenyn nedan.

Klicka på **Skriv**.

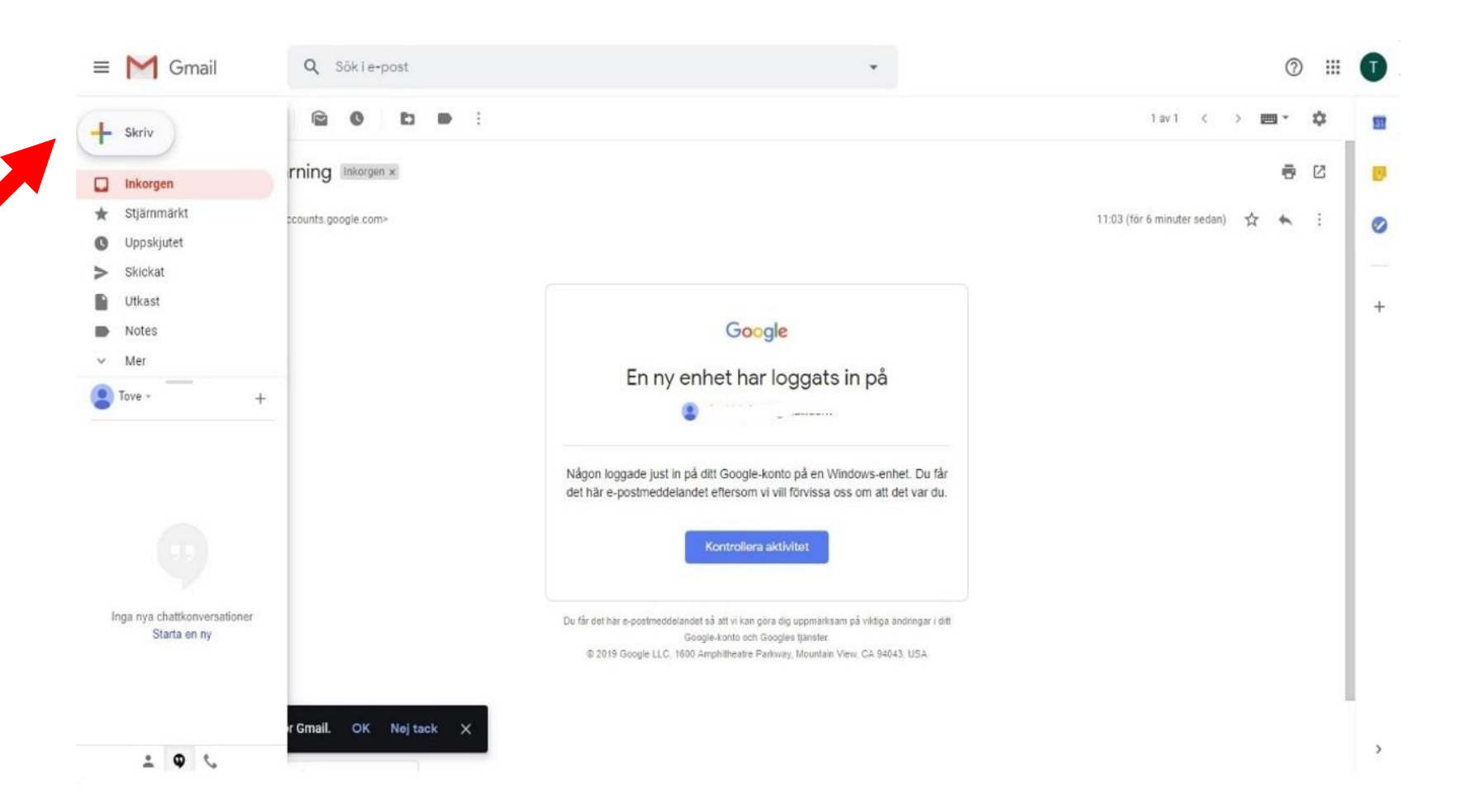

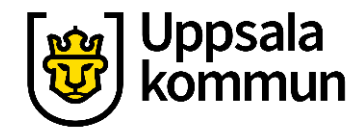

## Nytt meddelande

Ett mejldokument kommer upp.

Skriv mottagarens mejladress i fältet **Till**.

Skriv vad mejlet handlar om i fältet **Ämne**.

För att bifoga en bild eller en fil (dokument), klicka på gemet.

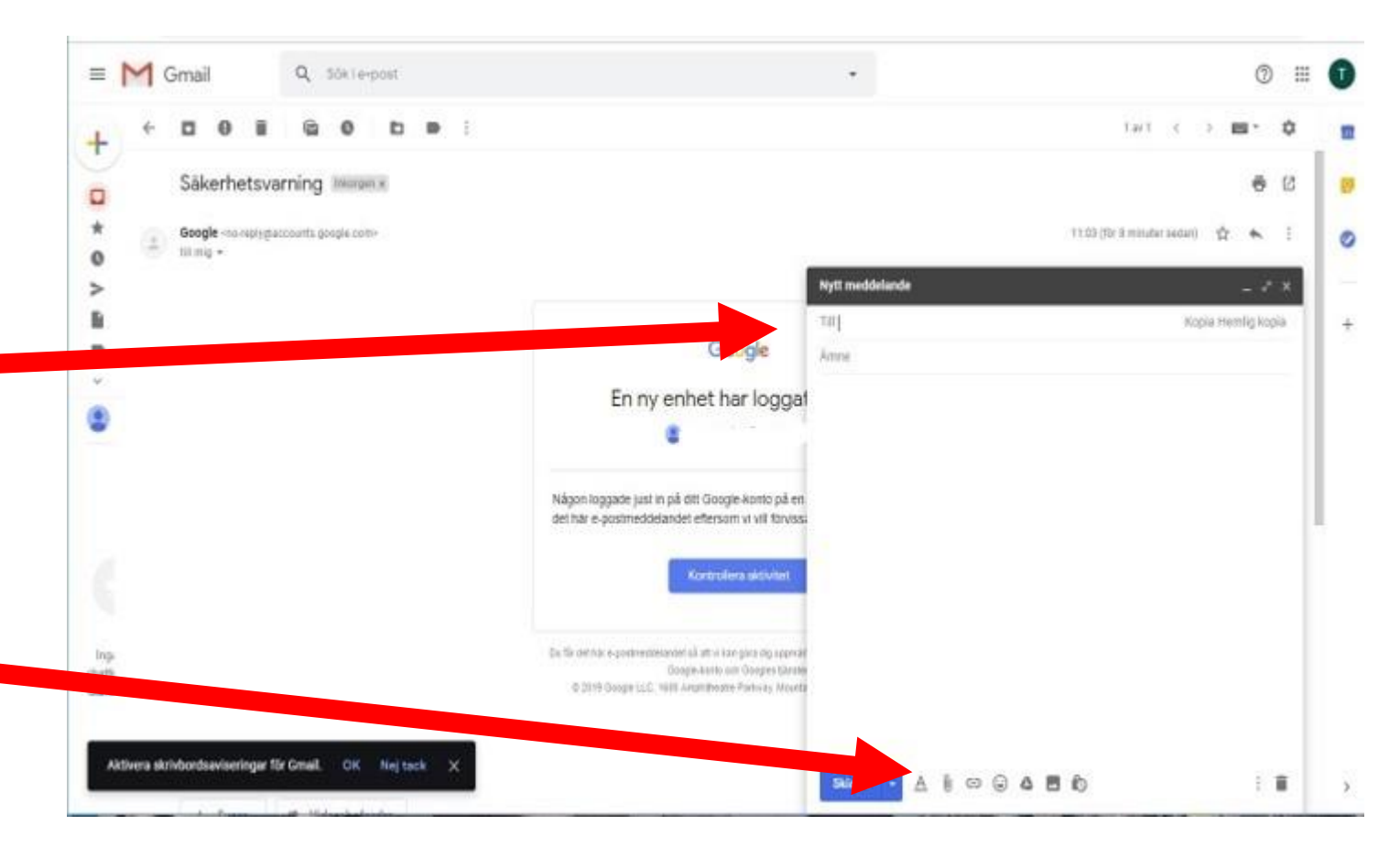

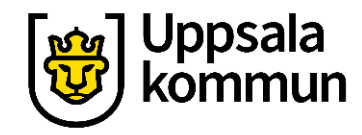

# Välj fil

En dialogruta kommer fram.

Leta reda på den fil eller bild du vill bifoga.

Markera den genom att klicka på den.

Klicka på **Öppna**.

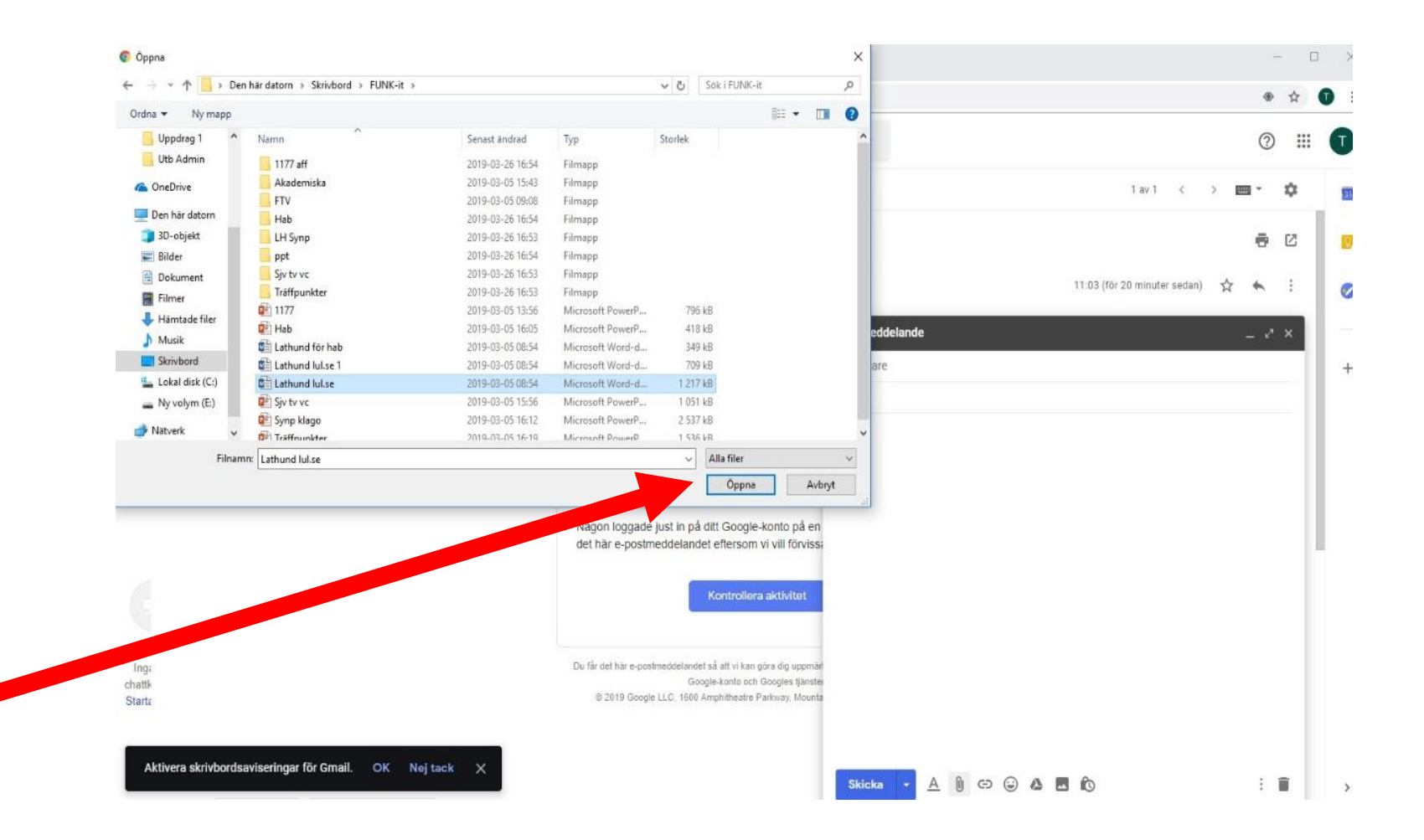

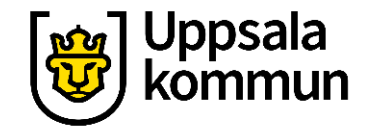

# Skriv mejlet

Längst ner ser du om du lyckats bifoga filen till mejlet.

När du skrivit klart mejlet klickar du på **Skicka**.

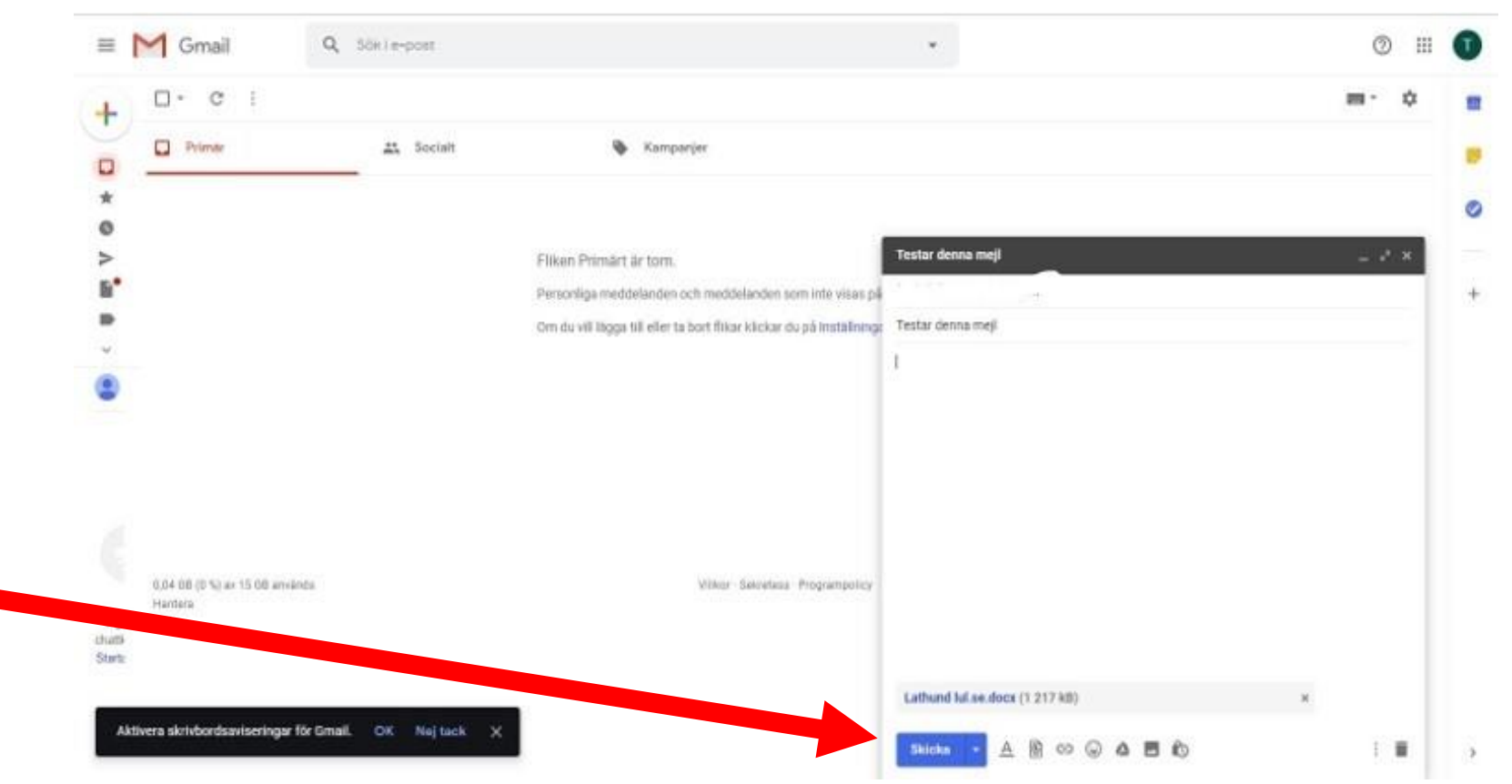

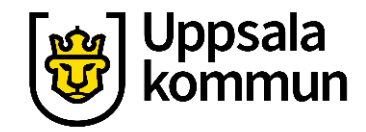

## Skickat

För att se om mejlet har skickats

Klicka på fliken **Skickat**.

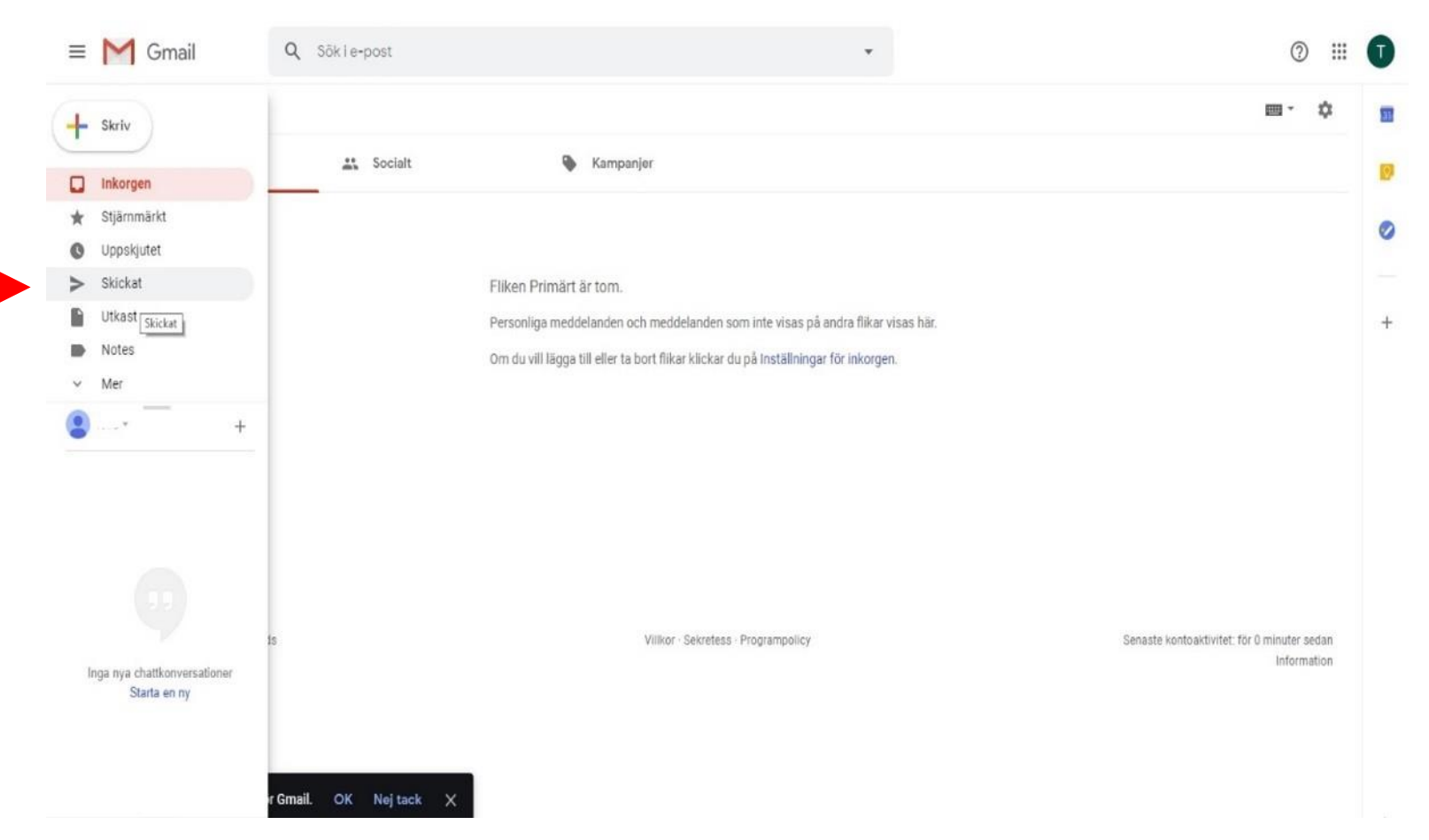

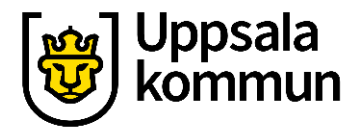

# Översikt

Överst syns det senaste skickade mejlet.

|                              | Gmail        | Q in:sent                                                                                         | × -                                                                                                    | 0 #           |
|------------------------------|--------------|---------------------------------------------------------------------------------------------------|----------------------------------------------------------------------------------------------------|---------------|
| Skriv                        | )            |                                                                                                   | 1-11 av 11 < >                                                                                                    | <b>⊡</b> • \$ |
| Inkor                        | gen          | Här kommer lathunden - Testar de                                                                  | nna mejl och bifogar en fil med namnet "Lathund lul" som är ett worddokument.                                                | 13.25         |
| Upps                         | Uppskjutet   | mall att använda.pptx       Image: mail att använd                                                |                                                                                                    |               |
| Utkas                        | st           | skapa outlookmail.pptx - Hämta b                                                                  | laga Tiilgängligt fram till 18 maj 2019 Click to Downloadskapa outlookmail.pptx0 byte Skickat från min iPad                  | 18 apr.       |
| Notes<br>Mer                 | s            | skapa gmail konto.pptx - Skickat f                                                                | rån min iPad                                                                                                    | 18 apr.       |
|                              | +            | gkonto 2.pptx - Skickat från min IP                                                               | ad                                                                                                    | 18 apr.       |
|                              |              | Årsmöte 7 april SDM - Årsmöte 7 a                                                                 | pril SDM Lobba för workshop i kommunen Habben, Åsa Lekterapin? Föräldrar barn? Test i grupper, Kerstin och CIA: bilersättnin | 9 apr.        |
| Inga nya chattkonversationer |              | Fyrishov - Hej! Vill du följa med och bada på Fyrishov i helgen? Hälsningar Funk It  OD88C59F-333 |                                                                                                    | 2 apr.        |
|                              |              | Hej - Hej!                                                                                        |                                                                                                    | 2 apr.        |
|                              | Starta en ny | (Inget ämne) - Hej                                                                                |                                                                                                    | 12 mars       |
|                              |              | Test - Funk it?                                                                                   |                                                                                                    | 12 mars       |
|                              |              | 3 e-post Na                                                                                       | irvarande Rolf och Tove Tove informerade Rolf om vad det samtalades om på föregående möte. Två mejlkonton är fixade dessa    | 4 mars        |

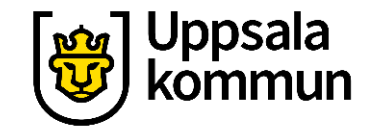

### Funk-IT Lyftet är ett samarbete mellan:

Post- och Telestyrelsen

Uppsala kommun, Omsorgsförvaltningen, Socialpsykiatrin och Arbete och bostad

TIF- Träffpunkternas intresseförening

Brukarrådet- Arbete och bostad

Funk-IT lyftets hemsida

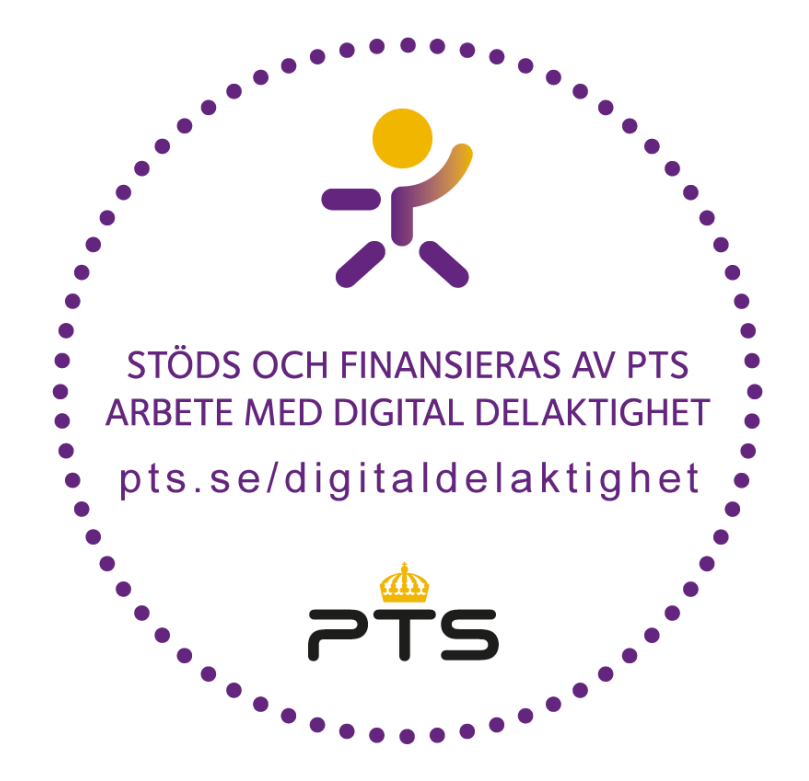

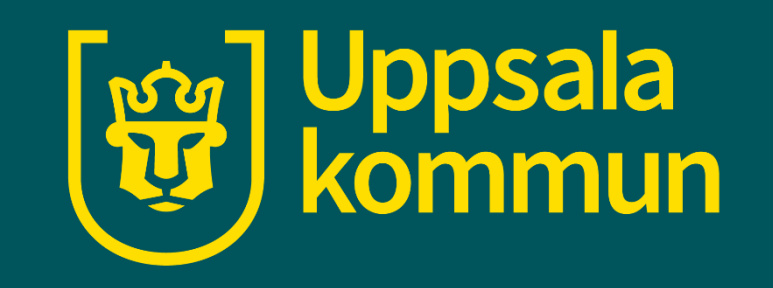